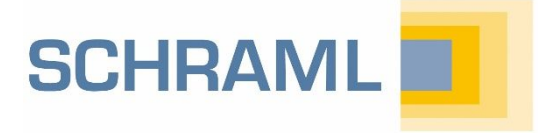

# OUICKINFO Erste Schritte mit AQASYS

# Darum geht es

Diese Kurzanleitung gibt Ihnen einen ersten Überblick, welche Schritte zu einer erfolgreichen Installation und Inbetriebnahme Ihres Prozessleitsystems AQASYS, des SCHRAML MIP Prozess-Servers und der Fernwirkstationen durchzuführen sind. Es wird bewusst nicht auf alle Konfigurationsmöglichkeiten eingegangen, um Ihnen einen schnellen und übersichtlichen Start zu ermöglichen. Weitere Infos finden Sie in  $\rightarrow$  weiteren QuickInfos und im  $\rightarrow$  AQASYS Handbuch.

# 1. Installation SQL Server und AQASYS 9

- Legen Sie die AQASYS-Installations-DVD in Ihr Laufwerk
- Folgen Sie den Anweisungen auf dem Infoblatt → Hinweise Update, Installation AQASYS 9.

#### SCHRAMI Tin

F1

Mit der F1-Taste kommen Sie in AQASYS immer direkt auf das komplette Online-Handbuch!

# 2. AQASYS starten

- Starten Sie den AQASYS9 Server-Dienst

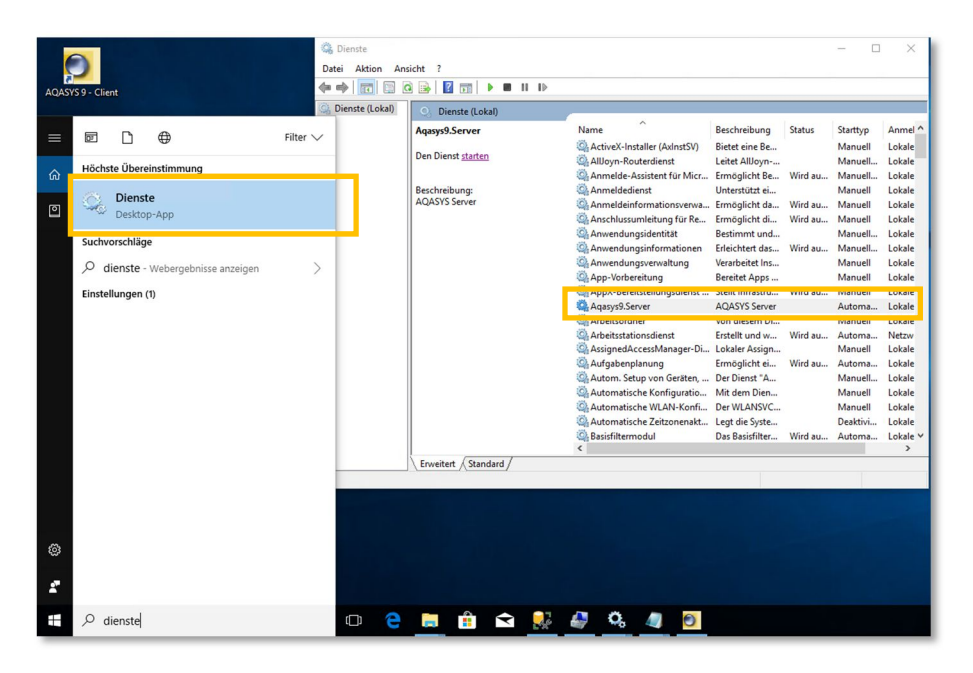

- Öffnen Sie den AQASYS Client
- Melden Sie sich mit den Zugangsdaten Benutzer: root/ Passwort: root an

# 3. Überprüfen der MIP-Konfiguration

Wir haben Ihren MIP bereits passend für Ihre Anlage konfiguriert. Die Konfiguration kann über einen beliebigen Webbrowser überprüft bzw. angepasst werden. Hinweise hierzu  $\rightarrow$  QuickInfo MIP Grundkonfiguration.

- Am MIP selbst sind folgende Einstellungen der DIP-Schalter zu überprüfen bzw. vorzunehmen:
  - BAT + WD ein
  - Stationsadresse auf 0

Im Auslieferungszustand ist der MIP über die LAN1-Schnittstelle unter der IP-Adresse 192.168.1.200 zu erreichen!

#### 4. Verbindung zum MIP herstellen

- Stellen Sie sicher, dass der MIP vom AQASYS-Rechner per ping erreichbar ist
- Tragen Sie unter Konfiguration -> System/Intern -> Servereinstellungen die IP-Adresse des MIPs ein und klicken Sie auf Speichern. Starten Sie anschließend Server und Client neu.

| 📧 Konfiguration: System/Intern 🗙 |                                   |               |
|----------------------------------|-----------------------------------|---------------|
| v 🎰 Berechtigungen               | 8                                 |               |
| ✓ Sonderrechte                   | MIP-Einstellungen                 | ^             |
| A Prozessbild                    | MIP Port                          | 20000         |
| Crafken                          | MIP Host                          | 192.168.1.200 |
|                                  | MIP Callback Port                 | 20001         |
| Protokoli                        | MIR Überwachungs-Intervall (Sek.) | 5             |

- Nach dem Neustart aktivieren Sie den MIP unter Konfiguration -> System/Intern -> MIP-Grundeinstellungen und klicken auf Speichern
- Der MIP fordert nun automatisch die Konfiguration an. Nach erfolgreicher Konfiguration wechselt das MIP-Kommunikationssymbol unten rechts von Rot auf Gelb ("MIP-Kommunikation ok")

### 5. Konfigurieren von Prozessvariablen

- Navigieren Sie zum Menü Konfiguration -> Prozessvariablen.
- Wählen Sie eine Station aus.
- Klicken Sie auf die gewünschte Art und fügen Sie

die PV mit <sup>(IIII)</sup> hinzu. Es ist nicht notwendig, alle Felder auszufüllen. Sollten erforderliche Informationen fehlen, weist Sie AQASYS beim Speichern darauf hin.

- Konfiguration: Prozessvariablen × G 🛯 🙃 Stationsnummer Alle Stationen PV-Rereich Alle Stationen 000: Zentrale Be 011: Heizkessel Sortierung: O Pv-Nr. 012: Obernhain 🕀 🕦 Digitale Eingä 013: Grundwasserr 014: Friedrichsdorf Jul Pugitaleringange
   DigitaleAusgänge
   Analoge Eingänge
   AnalogeAusgänge
   SPS-Zähler 015: Seulberg 016: Burgholzh 017: Saalburg Min/Max-Wer
   Rechenwerte Min/Max-Wert 018: Gräfenbrunn 019: Berliner Stra 021: Brauhansweg Laborwerte 🗄 🛓 Laborwert 🗄 🚾 Zählwerte 022: Ludwig Jahn Straß
- Speichern Sie Ihre Änderungen.

# 6. Anbinden von Fremd-SPSen

- Die Anbindung von Fremd-SPSen muss sowohl an der SCHRAML-Hardware (MIP, Außenstation) als auch im Leitsystem konfiguriert werden. Genauere Hinweise → QuickInfo S7-SPS-Anbindung
- Stellen Sie sicher, dass SPS-Typ, Mengengerüst (darf nicht kleiner als Leitsystemseite sein) und Basis-IP-Adresse (für LAN-Kopplungen) im Webbrowser des MIP Prozess-Servers FWL 49x richtig konfiguriert sind.

| SP S1       SP S2       SPS3       SPS4       SPS5       Lizenz       Live-Update                                                                                                    |   |
|----------------------------------------------------------------------------------------------------|---|
| Sicherheit Sicherheit Sicherheit Consocialitäsbeik – Enzwicklasbeik – Automotioioruppelasbeik – Poteisbeführuppeesefburge                                                                                                    |   |
| Prozessieittechnik 🖬 Fernwirktechnik 🖷 Automatisierungstechnik 🖷 Betriebstuhrungssoftware                                                                                                    |   |
| FWL 49x         Station #0: 6.11.18 14:34:30 WD#0 HEX#1 SSL: LAN#1 DSL#1           FWL 49x         Version: MIP 49x.B 9.11 V9.2.4.16 Jun 20 2018 11:26 Linux 3.2.6-rt13 #2 PREEMPT RT Fri May 30 13:35:52 CEST 2014           Konfiguration         License: IEC PLC11 PLC2L PLC3 HMI AI=3072 AO=4096 DI=14336 DO=12288 CT=3072<br>Serial: RA2=COM1 | • |
| SPS 1                                                                                                    |   |
| SPS 1:                                                                                                    |   |
| SPS-Typ S7-TCP T                                                                                                    |   |
| IP-Basis-Adresse für LAN-<br>Kopplung 192.168.0.62                                                                                                    |   |
| Anzahl Analogeingänge 3072 Anzahl Analogausgänge 4096                                                                                                    |   |
| Anzahl Digitaleingänge 14336 Anzahl Digitalausgänge 12288                                                                                                    |   |
| Anzahl Zahler 3072                                                                                                    |   |

- Navigieren Sie in AQASYS zum Menü Konfiguration -> SPS-Parameter.

Legen Sie mit 💮 eine neue SPS-Linie an.

- Konfigurieren Sie die Tabelle für die Datenanbindung

|   | Nr  |   | Stationsname | SPS-Typ        | OPC-Server | A | naloge | ingänge | Analo | gausgänge  | Digitaleingänge | Digitalaus | gänge i | 7ähler | 4 |
|---|-----|---|--------------|----------------|------------|---|--------|---------|-------|------------|-----------------|------------|---------|--------|---|
|   | ~ 0 |   | Zentrale     |                |            |   | Nr.    | IP 0    | TSAP  | Adresse/DB | Start Dat       | Anzahl D   | PV-Numm | hern   | T |
| Þ |     | 1 | Linie        | Siemens S7 TCP |            | • | 1      | 1       | 2     | 50         | 0               | 64         | 164     |        |   |
|   |     |   |              |                |            |   | 2      | 0       | 0     | 0          | 0               | 0          |         |        |   |
|   |     |   |              |                |            |   | 3      | 0       | 0     | 0          | 0               | 0          |         |        |   |
|   |     |   |              |                |            |   | 4      | 0       | 0     | 0          | 0               | 0          |         |        |   |
|   |     |   |              |                |            |   | 5      | 0       | 0     | 0          | 0               | 0          |         |        |   |
|   |     |   |              |                |            |   | 6      | 0       | 0     | 0          | 0               | 0          |         |        |   |
|   |     |   |              |                |            |   | 7      | 0       | 0     | 0          | 0               | 0          |         |        |   |
|   |     |   |              |                |            |   | 8      | 0       | 0     | 0          | 0               | 0          |         |        |   |
|   |     |   |              |                |            |   | 9      | 0       | 0     | 0          | 0               | 0          |         |        |   |
|   |     |   |              |                |            |   | 10     | 0       | 0     | 0          | 0               | 0          |         |        |   |
|   |     |   |              |                |            |   | 12     | 0       | 0     | 0          | 0               | 0          |         |        |   |
|   |     |   |              |                |            |   | 12     | 0       | 0     | 0          | 0               | 0          |         |        |   |
|   |     |   |              |                |            |   | 14     | 0       | 0     | 0          | 0               | 0          |         |        |   |
|   |     |   |              |                |            |   | 15     | 0       | 0     | 0          | 0               | 0          |         |        |   |
|   |     |   |              |                |            |   | 16     | 0       | 0     | 0          | 0               | 0          |         |        |   |
|   |     |   |              |                |            |   | 17     | 0       | 0     |            | 0               | 0          |         |        |   |

Die konfigurierten Datenpunkte sind nach erfolgreicher Konfiguration im Leitsystem sichtbar unter der Spalte SPS-Parameter (u.a. Zustandsbrowser u. PV-Konfig)

# 7. Einbinden von Prozessbildern

Prozessbilder f
ür AQASYS werden mit dem Programm AniMMeX Evolution gezeichnet → Handbuch\_AniMMeX Evolution). Mit AniMMeX Evolution gezeichnete Projekte haben folgende Struktur:

| Name           | Änderungsdatum   | Тур         |
|----------------|------------------|-------------|
| 📙 Images       | 21.11.2017 09:00 | Dateiordner |
| ProcessImages  | 21.11.2017 09:00 | Dateiordner |
| Units          | 21.11.2017 09:00 | Dateiordner |
| 📙 UserData     | 21.11.2017 09:01 | Dateiordner |
| Pic_NAME.vproj | 08.11.2017 10:09 | VPROJ-Datei |

- Geben Sie im Menü Konfiguration -> System/Intern -> Servereinstellungen unter Root-Pfad für WPF-/WEB-Visualisierung den Pfad zu dieser Ordnerstruktur an.
- Setzen Sie unter Konfiguration -> System/Intern -> Clienteinstellungen den Haken für WPF-Visualisierung.
- Nach Neustart von Client und Server (unter Dienste, siehe Schritt 2) können die Prozessbilder unter Allgemein -> Prozessbild auswählen aufgerufen werden.

#### 8. Hinzufügen von Fernwirkstationen

- Navigieren Sie zum Menü Konfiguration -> Stationsparameter
- Fügen eine neue Station mit 🔍 hinzu.
- Zunächst sind folgende Felder wichtig:

  - Stationsname
  - Stationstyp
  - Mengengerüst Prozessvariablen: Um PVs f
    ür die die neue Station anlegen zu k
    önnen m
    üssen hier ausreichend Variablen freigegeben werden

| Bezeichnung                    |                          |          |        |        |        |
|--------------------------------|--------------------------|----------|--------|--------|--------|
| Stationsnummer                 | Knotennummer             | 8        |        | 0      |        |
| Stationsname                   | Kurzbezeichnung          | 8        |        |        |        |
| Station deaktivieren?          | Station deaktivieren?    |          |        | Nein   |        |
| Diagnosemodus aktivieren?      |                          | 🔘 Ja     |        |        |        |
| Rücklesen der DA/AA von Uni    | erstation                | 🔘 Ja     |        |        |        |
| Daten an Station übertragen    |                          | 🧿 Ja     |        |        |        |
| Analogwerte archivieren?       | Zählwert archivieren?    | 🧿 Ja     | O Nein | 🔘 Ja   | O Nein |
| Stationstyp                    | Linie                    | Standlei | tung   | - 1    |        |
| Mengengerüst Prozessvariablen  | Station                  |          | -      |        |        |
| Analoge Eingänge               | Maximum Station          | 0        |        | 0      |        |
| > Analoge Ausgänge             | Maximum Station          | 0        |        | 0      |        |
| Zähler                         | Maximum Station          | 0        |        | \$     |        |
| > Digitale Eingänge            | Maximum Station          | 0        | +      | -      |        |
| > Digitale Ausgänge            | Maximum Station          | 0        | +      | -      |        |
| Stations-Optionen              |                          |          |        |        |        |
| FWD                            |                          |          |        |        |        |
| Kommunikation                  |                          |          |        |        |        |
| Telefonnummer der Station      |                          |          |        |        |        |
| 1. Tel. Nr. der Zentrale       | 2. Tel. Nr. der Zentrale |          |        |        |        |
| Tel. Nr. Station (Ersatzwegsd  | haltung)                 |          |        |        |        |
| Aktualisierzeit                | Aktualisierzeit          |          |        |        |        |
| Startzeit                      | Startzeit                |          |        |        |        |
| Wahlwiederholungszeit          | Wahlwiederholungszeit    |          |        |        |        |
| Keine Aktualisierung           | Keine Aktualisierung     |          |        | O Nein |        |
| Zusatz                         |                          |          |        |        |        |
| Priorität                      | Prioritätenausgang       | 0        |        | 0      | -      |
| Min. Fehlermeldungs-Warteze    | it in Sekunden           | 0        |        |        |        |
| Quittierungsausgang            |                          | 0        |        |        | -      |
| Ersatzweg                      |                          |          |        |        |        |
| Optionen                       |                          |          |        |        |        |
| SMS                            |                          |          |        |        |        |
| Meldetext für Störmeldedrucker |                          |          |        |        |        |

Die Konfigurationsmaske variiert je nach Stationstyp. Weitere Informationen finden Sie in der  $\rightarrow$  QuickInfo Stationskonfiguration

# 9. Weitere Schritte

- SQL-Backup einrichten → Hinweise Update, Installation AQASYS 9

| 2 |   |                                                                                                    |
|---|---|----------------------------------------------------------------------------------------------------|
| ? |   | Noch Fragen?                                                                                                    |
|   |   | support@schraml.de                                                                                                    |
|   |   | Tel.: 08062 / 70 71-0                                                                                                    |
| ( | 0 | Link zu allen SCHRAML Handbüchern, weiteren QuickInfos, Technischen<br>Anhängen, Checklisten usw. (Registrierung für den Kundenbereich der SCHRAML Website<br>erforderlich!) |
| ( | • | Die Sammlung aller SCHRAML Dokumentationen (Handbücher etc.) finden Sie auch<br>im AQASYS Installationsverzeichnis auf dem PLS-Rechner unter<br>AQASYS\Documentation Manuals |